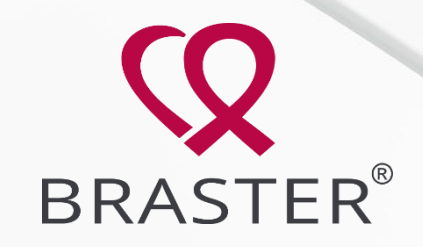

# Szkolenie z rejestracji w Moim Koncie

## Zanim rozpoczniesz rejestrację

- Upewnij się, czy możesz badać się urządzeniem Braster sprawdź wszystkie przeciwskazania.
- Kobiety, które miesiączkują muszą badać się pomiędzy 3-12. dniem cyklu. Kobiety, które mają bardzo nieregularne miesiączki lub już nie miesiączkują mogą badać się w dowolnym terminie.
- Niezbędny jest dostęp do skrzynki mailowej w chwili rejestracji. Osoba rejestrująca się musi mieć możliwość wejścia na swoją skrzynkę i odczytania maila.

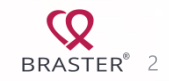

## Sprawdź czy możesz badać się urządzeniem Braster

Analiza obrazów termicznych z badania Brasterem jest dokonywana na podstawie określenia równowagi termicznej i strukturalnej obu piersi.

Leczenie nowotworów, zabiegi chirurgiczne, ciąża, laktacja czy infekcje organizmu, wpływają na zmianę w strukturze lub temperaturze piersi, co może zaburzać wiarygodność wyników.

#### BRASTER NIE JEST PRZEZNACZONY DLA KOBIET:

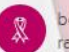

będących w trakcie lub po leczeniu z powodu wystąpienia raka piersi,

tj.: po chirurgicznym leczeniu oszczędzającym, po jednostronnej lub obustronnej mastektomii, terapii lekowej (chemioterapii, hormonoterapii, leczeniu biologicznym) oraz radioterapii

#### CZASOWYMI PRZECIWWSKAZANIAMI DO STOSOWANIA BRASTERA SĄ:

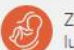

Ze względu na fizjologicznie zmienioną strukturę piersi ciąża lub karmienie piersią

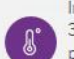

Infekcje uogólnione z temperaturą ciała większą lub równą 38°C oraz występowanie stanu zapalnego piersi przebiegającego z bólem, zaczerwienieniem skóry i zasinieniami

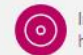

Implanty estetyczne, ostrzykiwanie piersi np. kwasem hialuronowym oraz lipotransfer (do 12 miesięcy po zabiegu)

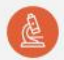

Tumorektomia (do 12 miesięcy po zabiegu)

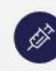

Biopsja cienkoigłowa piersi (do 4 tygodni po zabiegu); Biopsja gruboigłowa lub mammotomiczna (do 12 miesięcy po zabiegu)

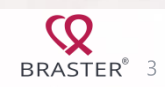

## 1. Wejdź na stronę mojekonto.braster.eu

| A deserve and the |                                         | Chuit                                                                                                    |
|-------------------|-----------------------------------------|----------------------------------------------------------------------------------------------------|
| Aares e-mail      |                                         | Imię                                                                                                    |
| Hasło             |                                         | Nazwisko                                                                                                    |
|                   | Zresetuj hasło                          |                                                                                                    |
|                   | <u>Wyślij ponownie link aktywacyjny</u> | Adres e-mail                                                                                                    |
| Zaloguj się       |                                         |                                                                                                    |
|                   |                                         | +48 V Numer                                                                                                    |
|                   |                                         | Bezpieczne hasło musi zawierać: minimu<br>znak specjalny                                                                                                    |
|                   |                                         | Hasło                                                                                                    |
|                   |                                         | Powtórz hasło                                                                                                    |
|                   |                                         |                                                                                                    |
|                   |                                         | Typ konta                                                                                                    |
|                   |                                         | Braster – do użytku domowego                                                                                                    |
|                   |                                         | Braster Pro - do użytku profesjona                                                                                                    |
|                   |                                         | Kraj                                                                                                    |
|                   |                                         | Kod aktywacyjny                                                                                                    |
|                   |                                         | Akceptuję <u>regulamin Braster.eu. P</u><br>plików cookie oraz Regulamin apl<br>Zapoznałem/łam się z treścią obc                                                                                   |
|                   |                                         | Braster S.A. zgodnie z art. 13 ROD<br>Wyrażam zgodę na otrzymywanie<br>elektronicznej (w tym poczty elek<br>handlowych w rozumieniu ustawy<br>drogą elektroniczną. W szczególn<br>zejste zaczególn |
|                   |                                         | BRASTER S.A. Oświadczam, że zos<br>dobrowolności wyrażenia powyżs<br>w każdym czasie.                                                                                                    |
|                   |                                         | Wyrażam zgodę na używanie prze                                                                                                    |

#### Zarejestruj się

| Imię                                                                                                    |                                                                                                    |
|----------------------------------------------------------------------------------------------------|----------------------------------------------------------------------------------------------------|
| Nazwisko                                                                                                    |                                                                                                    |
| Adres e-mail                                                                                                    |                                                                                                    |
| +48 ~                                                                                                    | Numer telefonu                                                                                                    |
| Bezpieczne hasło musi zaw<br>znak specjalny                                                                                                    | rierać: minimum 8 znaków, 1 cyfrę, 1 wielką literę, 1 małą literę, 1                                                                                                    |
| Hasło                                                                                                    |                                                                                                    |
| Powtórz hasło                                                                                                    |                                                                                                    |
|                                                                                                    |                                                                                                    |
| Craj                                                                                                    | Wybierz                                                                                                    |
| Kod aktywacyjny                                                                                                    |                                                                                                    |
| Akceptuję regulamin E<br>plików cookie oraz Reg<br>Zapoznałem/łam się z<br>Braster S.A. zgodnie z                                                                                              | raster.eu, Politykę Prywatności i wykorzystywania<br>gulamin aplikacji mobilnej "Braster Care",<br>treścią obowiązku informacyjnego wykonanego przez<br>art. 13 RODO.                                                                                                    |
| Wyrażam zgodę na otr<br>elektronicznej (w tym<br>handlowych w rozumi-<br>drogą elektroniczną. V<br>ofert oraz informacji o<br>BRASTER S.A. Oświadc<br>dobrowolności wyraże<br>w każdym czasie. | rzymywanie za pośrednictwem środków komunikacji<br>poczty elektronicznej) od BRASTER S.A. informacji<br>eniu ustawy z dnia 18 lipca 2002 r. o świadczeniu usług<br>V szczególności, wyrażam zgodę na przesyłanie mi<br>o nowych produktach i usługach oferowanych przez<br>zam, że zostałam poinformowana/poinformowany o<br>enia powyższej zgody oraz o możliwości jej odwołania |
|                                                                                                    |                                                                                                    |

ez BRASTER S.A. telekomunikacyjnyc

BRASTER<sup>®</sup> 4

## 2. Uzupełnij wszystkie wymagane pola

| ie masz konta: zarejesti uj się |  |
|---------------------------------|--|
| Imię                            |  |
| Nazwisko                        |  |
| Adres e-mail                    |  |
| 48 V Numer telefonu             |  |

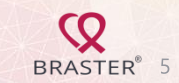

## 3. Uzupełnij wszystkie wymagane pola c.d.

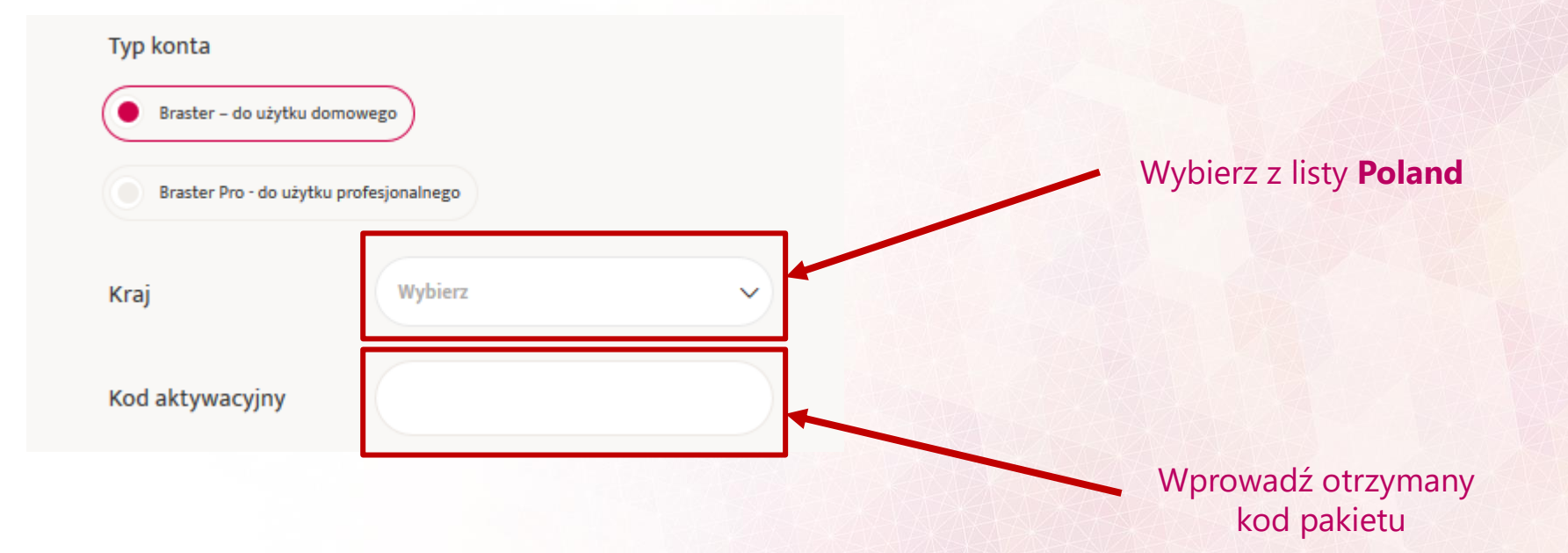

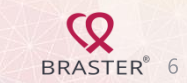

## 4. Zaznacz zgody

Akceptuję regulamin Braster.eu, Politykę Prywatności i wykorzystywania plików cookie oraz Regulamin aplikacji mobilnej "Braster Care". Zapoznałem/łam się z treścią obowiązku informacyjnego wykonanego przez Braster S.A. zgodnie z art. 13 RODO.

Wyrażam zgodę na otrzymywanie za pośrednictwem środków komunikacji elektronicznej (w tym poczty elektronicznej) od BRASTER S.A. informacji handlowych w rozumieniu ustawy z dnia 18 lipca 2002 r. o świadczeniu usług drogą elektroniczną. W szczególności, wyrażam zgodę na przesyłanie mi ofert oraz informacji o nowych produktach i usługach oferowanych przez BRASTER S.A. Oświadczam, że zostałam poinformowana/poinformowany o dobrowolności wyrażenia powyższej zgody oraz o możliwości jej odwołania w każdym czasie.

 $\leq$ 

Wyrażam zgodę na używanie przez BRASTER S.A. telekomunikacyjnych urządzeń końcowych w celach handlowych i marketingu bezpośredniego, zgodnie z art. 172 ustawy z dnia 16 lipca 2004 r. Prawo telekomunikacyjne oraz zgodnie z ustawą z dnia 18 lipca 2002 r. o świadczeniu usług drogą elektroniczną. W szczególności wyrażam zgodę na otrzymywanie telefonicznych połączeń przychodzących inicjowanych przez Braster S.A. Oświadczam, że zostałam poinformowana/poinformowany o dobrowolności wyrażenia powyższej zgody oraz o możliwości jej odwołania w każdym czasie.

#### Kliknij Zarejestruj się

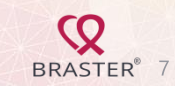

Zarejestruj się

## 5. Otrzymasz informację, że konto zostało zarejestrowane

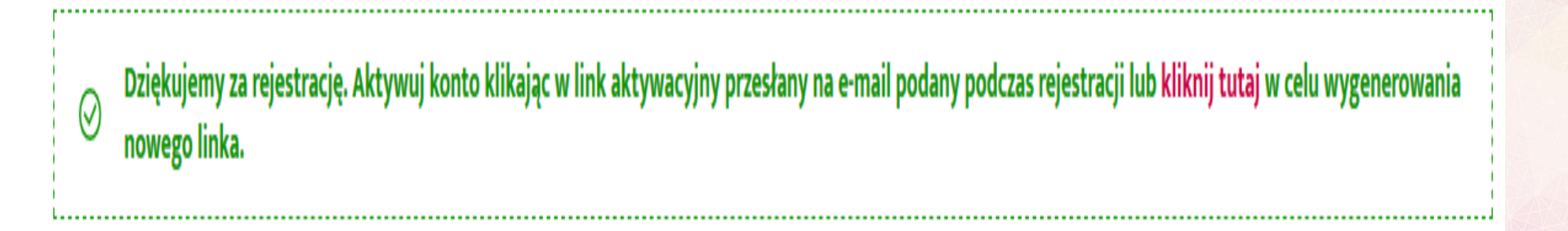

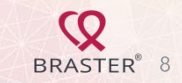

6. Wejdź na swoją skrzynkę mailową i odszukaj maila z adresu *noreply* - sprawdź skrzynkę główną, inne zakładki oraz spam

Ten e-mail został wysłany automatycznie. Nie odpowiadaj na niego.

## **Q**BRASTER<sup>®</sup>

Witaj!

Aby dokończyć proces rejestracji i aktywować Moje Konto na braster.eu, prosimy kliknąć w link zamieszczony poniżej:

Kliknij tutaj, aby potwierdzić założenie konta

Jeśli link nie działa, skopiuj go i wklej na pasku adresu w swojej przeglądarce: http://myaccount-global-test.braster.eu/aktywacjakonta/fda4a642477a17e716bb7dba48a6505e?interfaceLanguage=pl

Pozdrawiamy,

Zespół Braster S.A.

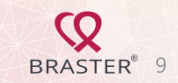

## 7. Nastąpi przekierowanie do mojego konta

| $\bigcirc$                                                | Kliknij <b>Zaloguj się do konta</b>                              |  |  |  |
|-----------------------------------------------------------|------------------------------------------------------------------|--|--|--|
| Twoje konto zostało aktywowane                            | Masz konto? Zaloguj się                                          |  |  |  |
| Zaloguj się do konta                                      | Adres e-mail                                                     |  |  |  |
| Wprowadź adres e-mail i hasło podane<br>przy rejestracji. | Hasło                                                            |  |  |  |
| a następnie kliknij "Zaloguj się"                         | <u>Zresetuj hasło</u><br><u>Wyślij ponownie link aktywacyjny</u> |  |  |  |
|                                                           | Zaloguj się                                                      |  |  |  |

BRASTER<sup>®</sup> 10

## 8. Uzupełnij brakujące dane w formularzu

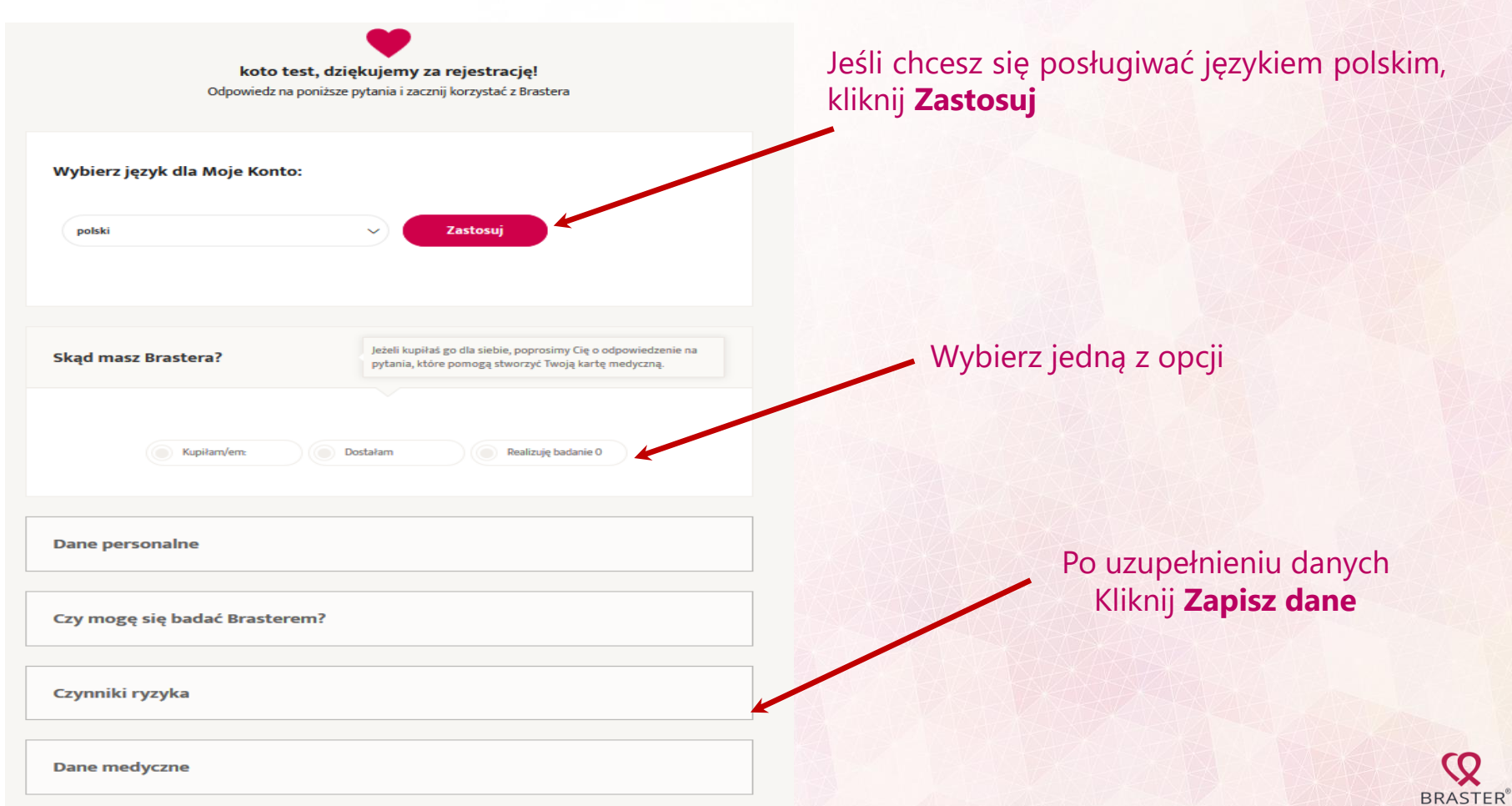

## 9. Uzupełnij brakujące dane w formularzu – dane personalne

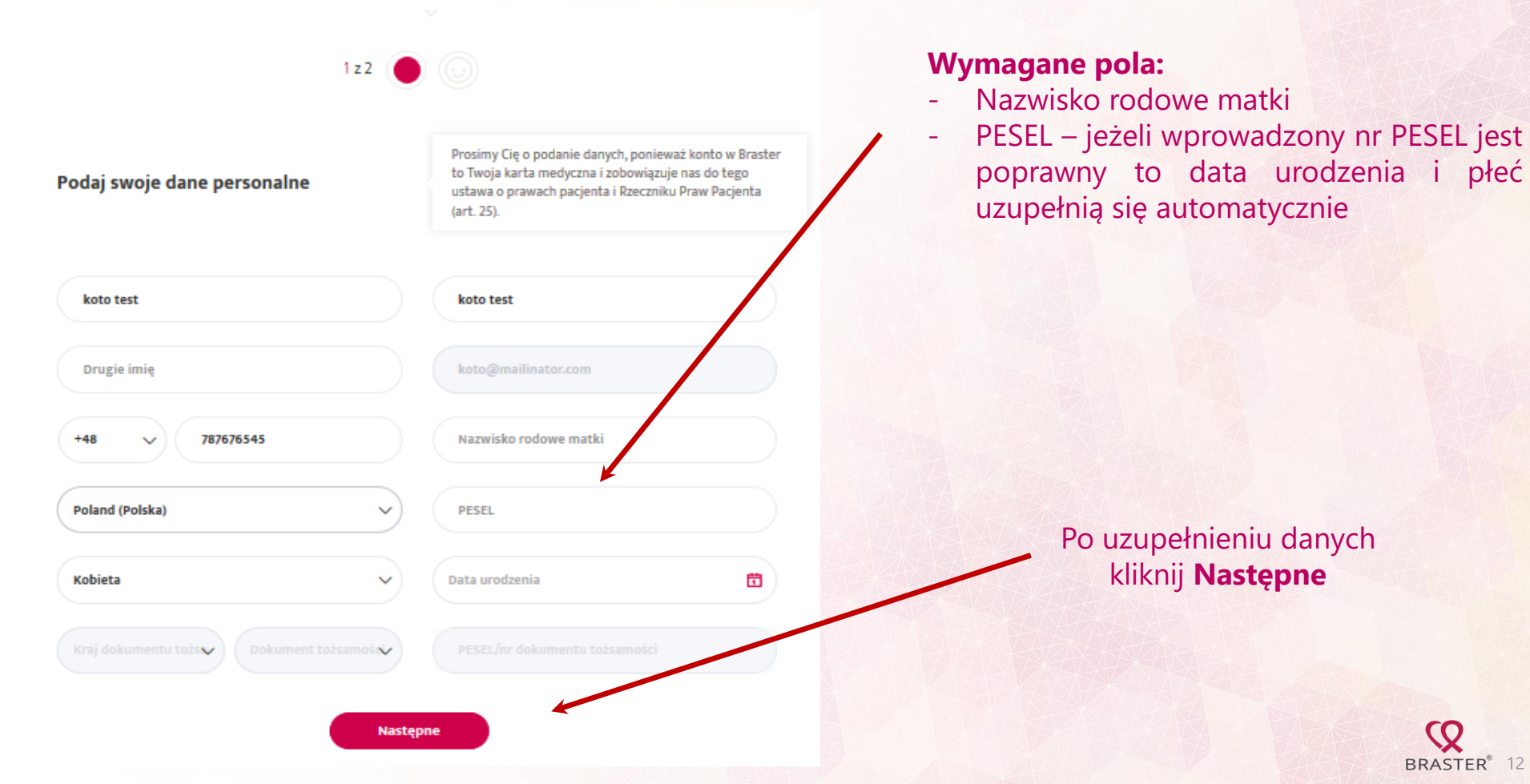

## 10. Uzupełnij brakujące dane w formularzu – adres

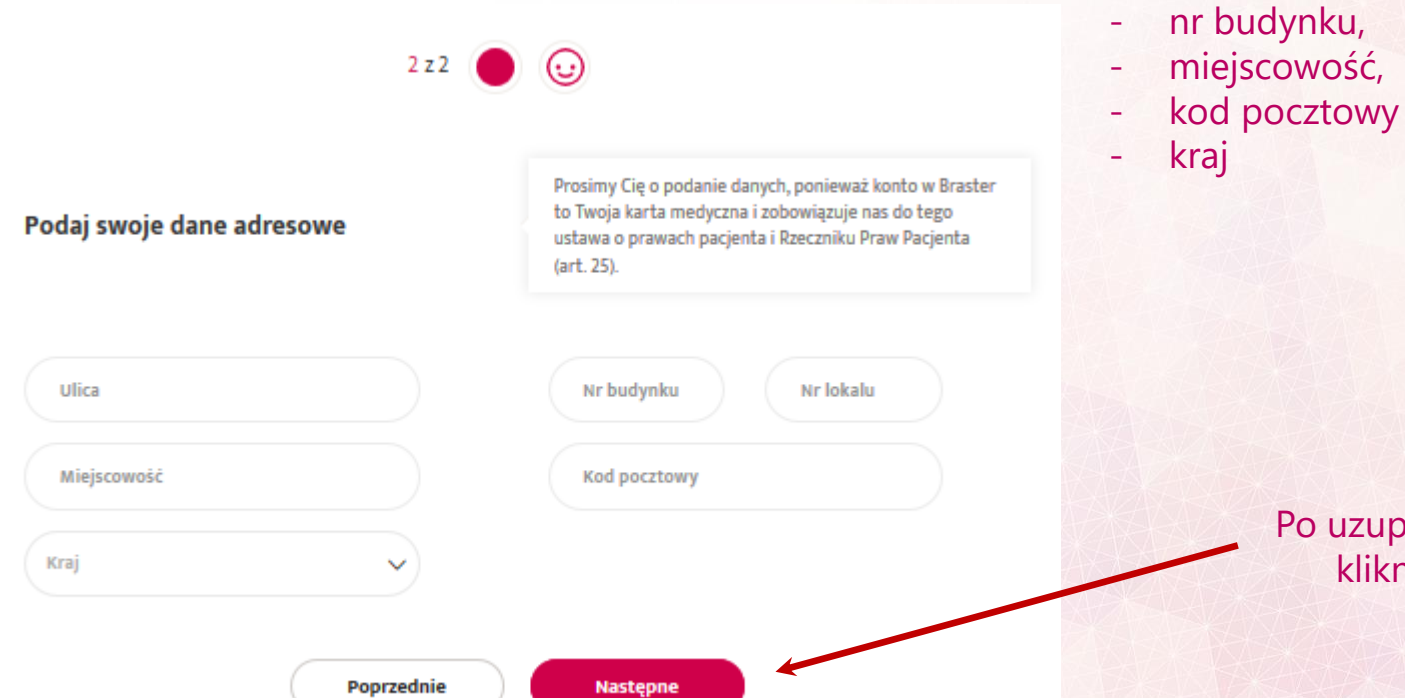

#### Wymagane pola:

- Ulica,

## Po uzupełnieniu danych kliknij **Następne**

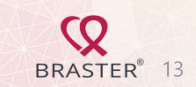

### 11. Uzupełnij brakujące dane w formularzu – czy mogę się badać Brasterem

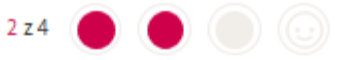

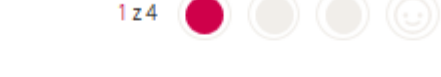

#### Czy jesteś w ciąży lub karmisz piersią?

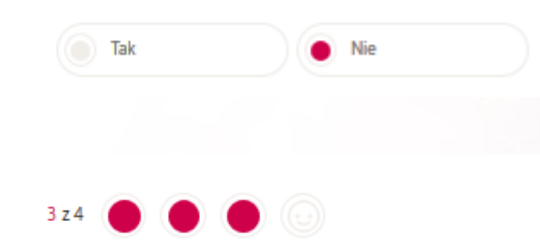

Czy w ciągu ostatnich 12 miesięcy miałaś wykonywany zabieg chirurgiczny w obrębie klatki piersiowej?

(np. tumorektomię, biopsję gruboigłową, usunięcie znamienia)

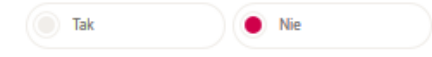

#### Czy jesteś lub byłaś poddawana terapii z powodu raka piersi?

tj.: po chirurgicznym leczeniu oszczędzającym, po jednostronnej lub obustronnej mastektomii, terapii lekowej (chemioterapii, hormonoterapii, leczeniu biologicznym) oraz radioterapii.

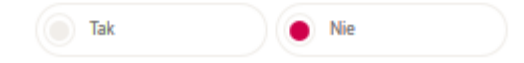

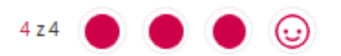

Czy w ciągu ostatnich 12 miesięcy powiększałaś piersi (implanty, zabieg ostrzykiwania piersi, lipotransfer)?

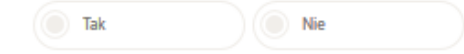

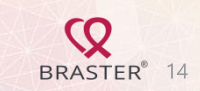

#### 12. Uzupełnij swoje dane – czynniki ryzyka 1 z 10 Prosimy Cię o podanie tych danych, ponieważ wysokie Podaj swój wzrost i wagę BMI wpływa na prawdopodobieństwo wystąpienia raka piersi. Wzrost Waga BMI 59 166 21.41 Następne

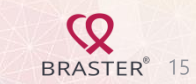

#### Czy wyczuwasz w piersiach niepokojące zgrubienie/guzek?

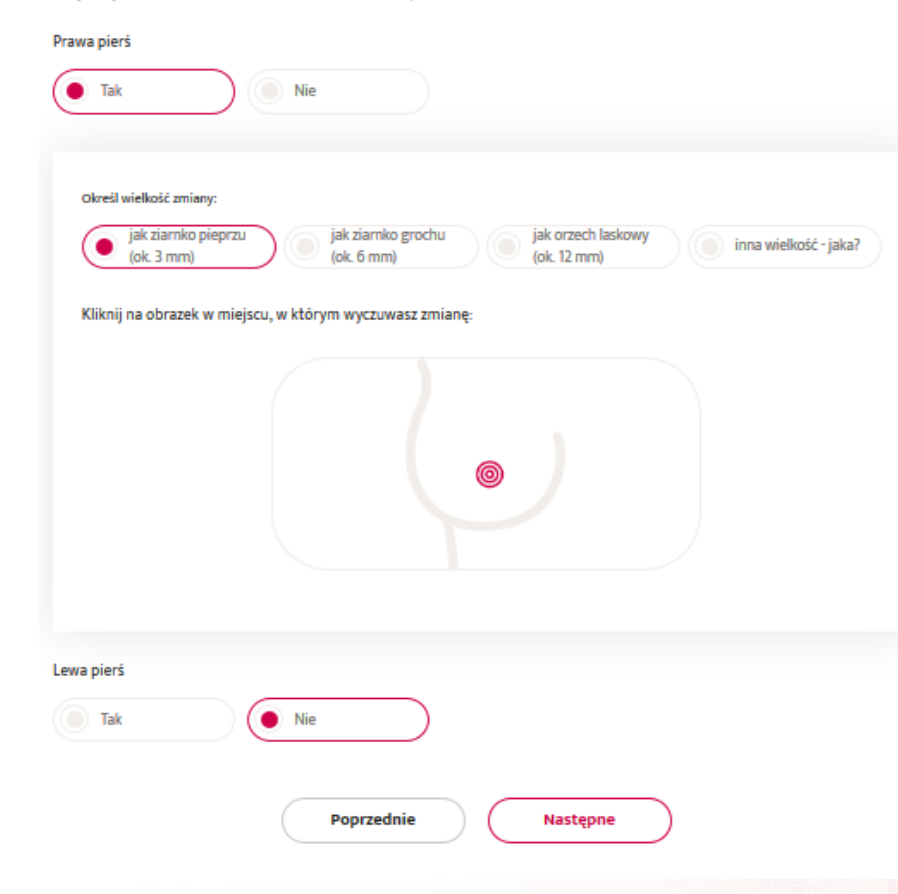

Część pytań dotyczy osobno piersi lewej i prawej, odpowiedzi na te pytania pozwalają na poprawną ocenę badania

Po zakończeniu każdej odpowiedzi kliknij Następne

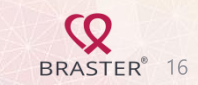

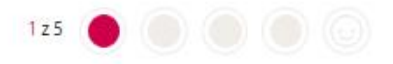

#### Podaj rozmiar swoich piersi

Prosimy Cię o określenie Twojego rozmiaru w skali Braster, żeby odpowiednio dobrać liczbę przyłożeń urządzenia w czasie badania.

Wybierz zdjęcie piersi, które najbardziej przypominają Twoje. Jeżeli zastanawiasz się między dwoma zdjęciami, wybierz to, które przedstawia większe piersi.

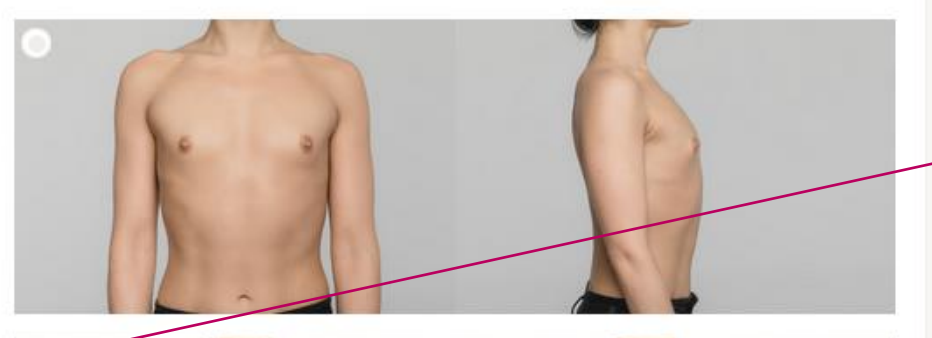

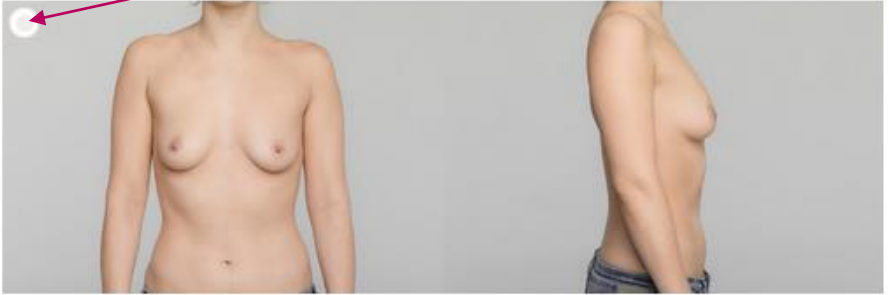

Po wybraniu i zaznaczeniu właściwego obrazka pojawi się ekran podsumowania Twojego wyboru, np.

#### Twój rozmiar piersi w skali Braster to:

Liczba przyłożeń którą będziesz wykonywać Brasterem na każdej piersi: 5

5

Zmień rozmiar

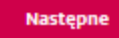

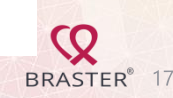

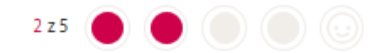

#### Czy regularnie miesiączkujesz?

Prosimy Cię o informacje o Twoim cyklu, żeby przypominać Ci, kiedy możesz badać się Brasterem.

 $\sim$ 

| lacksquare                      | Tak | Nie | Nie miesiączkuję |  |
|---------------------------------|-----|-----|------------------|--|
| Podaj średnią<br>długość cyklu: | 30  |     |                  |  |

Podaj datę ostatniej miesiączki:

← Maj 2020 →

| Pn | Wt | Śr | Czw | Pt | Sb | Nd |
|----|----|----|-----|----|----|----|
| 27 | 28 | 29 | 30  | 1  | 2  | 3  |
| 4  | 5  | 6  | 7   | 8  | 9  | 10 |
| 1  | 12 | 13 | 14  | 15 | 16 | 17 |
| 18 | 19 | 20 | 21  | 22 | 23 | 24 |
| 25 | 26 | 27 | 28  | 29 | 30 | 31 |
| 1  | 2  | 3  | 4   | 5  | 6  | 7  |

## Czy regularnie miesiączkujesz?

Prosimy Cię o informacje o Twoim cyklu, żeby przypominać Ci, kiedy możesz badać się Brasterem.

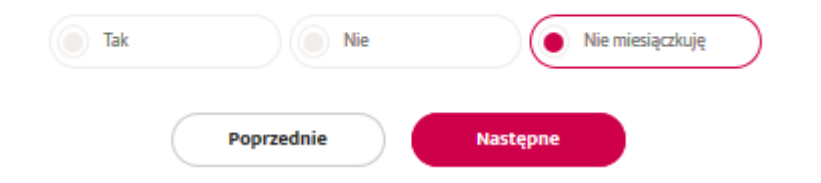

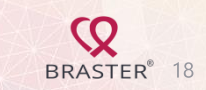

Poprzednie

Następne

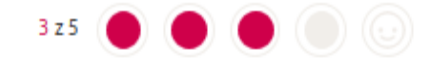

#### Czy chorujesz na chorobę tarczycy?

np.: nadczynność tarczycy, niedoczynność tarczycy, chorobę Hashimoto, chorobę Gravesa-Basedowa itp. Prosimy Cię o podanie tych danych, ponieważ mogą mieć one wpływ na temperaturę Twojego ciała, która jest istotna dla badania Brasterem

#### Czy masz implanty piersi?

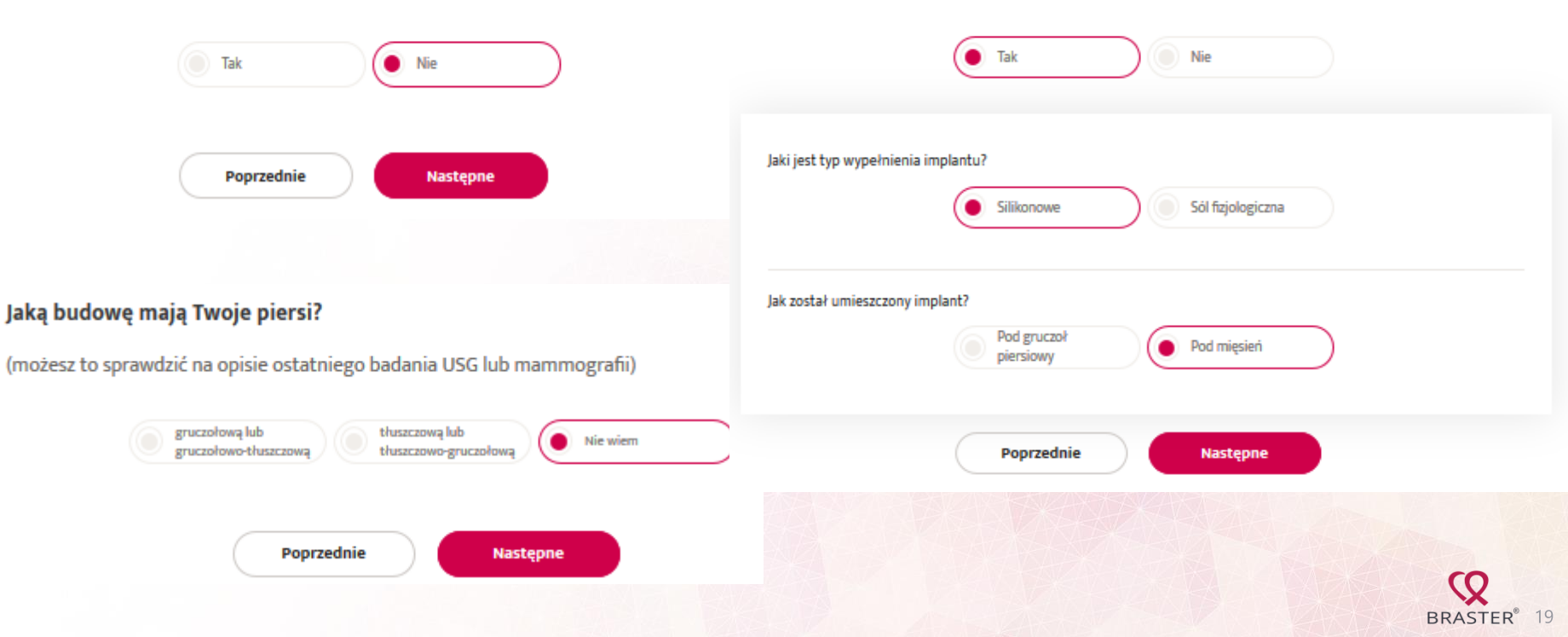

# 13. Stan konta – liczba badań w pakiecie, możliwość zakupu i/lub aktywacji nowego pakietu badań

| Moje konto                         | Witaj koto test! (ID: 52564) |    |                         |          |      |                  |       |                                                              |                        |
|------------------------------------|------------------------------|----|-------------------------|----------|------|------------------|-------|--------------------------------------------------------------|------------------------|
| Wyniki badań                       | Ostatnie badanie:            |    |                         |          | Do   | wykorzystania:   |       |                                                              |                        |
| Moje dane                          |                              |    |                         |          | Bada | ń 2 Dokup pakiet |       |                                                              |                        |
| Moje zakupy                        |                              |    | Brak dostępnych wynikow |          |      |                  | Badar | i testowych 6<br>Masz już kod aktywacyjny?<br>Aktywuj pakiet | No.                    |
| Kody aktywacyjne                   |                              |    |                         |          |      |                  |       | Anty Hoj ponec                                               |                        |
| Ustawienia                         | Następne badanie mogę wykor  |    |                         |          |      |                  | nać:  |                                                              |                        |
| Definicje pojęć zawartych w wyniku |                              |    | ←                       | Maj 2020 | -    | >                |       | Następne badanie Brasterem:                                  |                        |
|                                    | Pn                           | Wt | Śr                      | Czw      | Pt   | Sb               | Nd    | Wybierz datę z kalendarza                                    |                        |
|                                    | 27                           | 28 | 29                      | 30       | 1    | 2                | 3     |                                                              |                        |
|                                    | 4                            | 5  | 6                       | 7        | 8    | 9                | 10    |                                                              | BRASTER <sup>®</sup> 2 |

14. Po zakończeniu wszystkich kroków w portalu Moje Konto kliknij **Wyloguj** w prawym górnym rogu strony.

**Q**BRASTER<sup>®</sup>

O Nas Technologia BRASTER®PRO

) Badania Profilaktyka Aktualności

Relacje inwestorskie Kontakt

Wyloguj

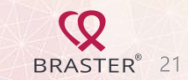

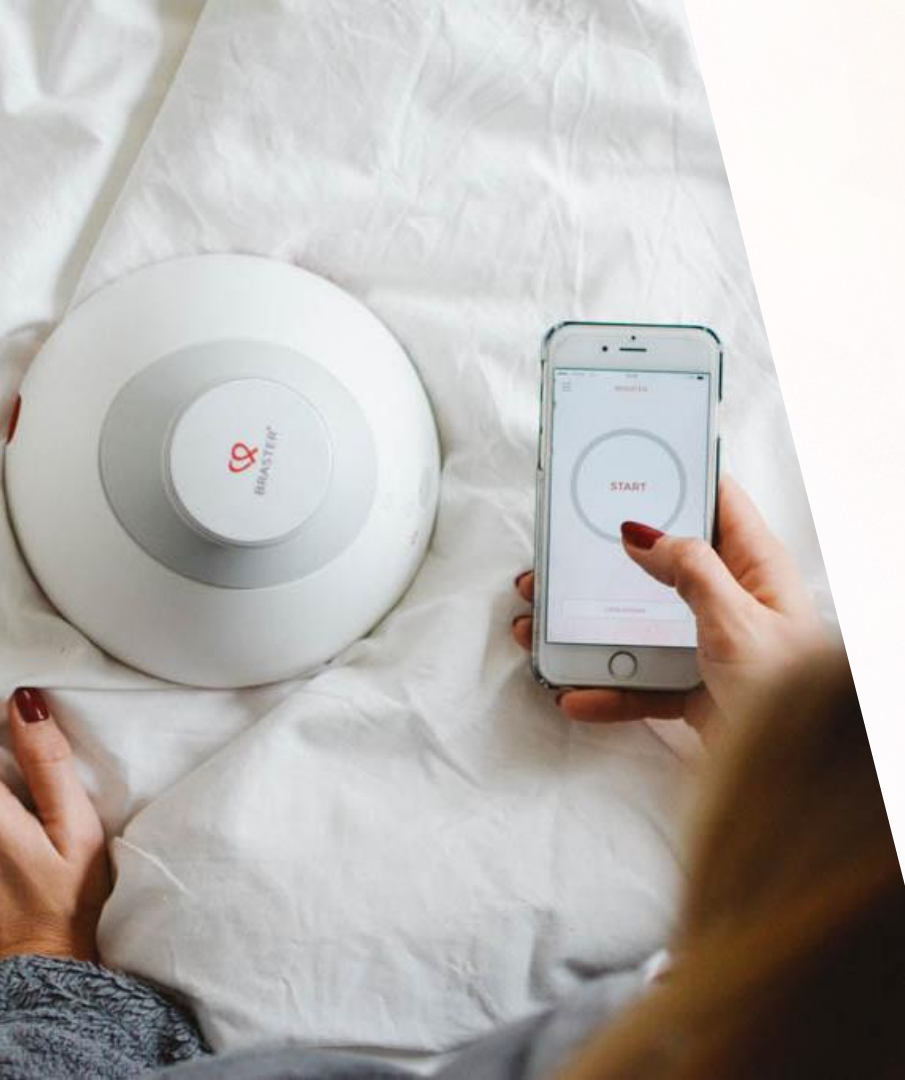

## POMOCNY KONTAKT:

infolinia@braster.eu

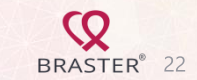